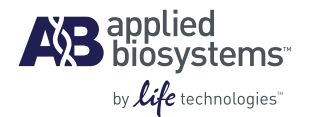

## Barcode Reader for the AutoMate Express<sup>™</sup> Instrument

USER GUIDE | JUNE 2010

# SUBJECT: Set Up and Use the Barcode Reader and Barcode Utility for the AutoMate Express<sup>™</sup> Instrument

Note: For safety and biohazard guidelines, refer to the "Safety" section in the *AutoMate Express*<sup>™</sup> *Instrument User Guide* (PN 4441982). For every chemical, read the SDS and follow the handling instructions. Wear appropriate protective eyewear, clothing, and gloves.

| In this user guide | This user guide covers:                                               |
|--------------------|-----------------------------------------------------------------------|
|                    | • Overview 1                                                          |
|                    | Install the barcode reader and barcode reader driver                  |
|                    | Set up the barcode reader 3                                           |
|                    | Test the barcode reader 5                                             |
|                    | ■ Enter data into the AutoMate Express <sup>™</sup> Barcode Utility 5 |
|                    | Obtaining support                                                     |

#### **Overview**

The AutoMate Express<sup>™</sup> Barcode Utility is a MicroSoft Excel<sup>®</sup> worksheet that you can use with the barcode reader provided with the AutoMate Express<sup>™</sup> Instrument, to:

- Track reagent, sample, and extraction run information
- Track and confirm correct sample position in the AutoMate Express<sup>™</sup> Tip and Tube Rack
- Generate an extraction run report
- Generate an exportable sample information file that you can use for downstream sample setup on the Tecan HID EVOlution<sup>™</sup> qPCR/STR Setup System or HID EVOlution<sup>™</sup> Combination System

Using the barcode reader and the barcode utility is optional. To use the barcode reader and the barcode utility:

- 1. (One time) Install the barcode reader and driver (see page 2).
- 2. (One time) Set up (see page 3) and test (see page 5) the barcode reader.
- 3. (Each run) Scan and type information into the barcode utility (see page 6).

### Install the barcode reader and barcode reader driver

The Gryphon I GD4130 Barcode Reader is shipped with the AutoMate Express<sup>™</sup> Instrument. Before you use the barcode reader for the first time:

- 1. Download the barcode reader driver to your laboratory computer as follows:
  - a. Go to www.scanning.datalogic.com/sitefiles/software.aspx.
  - **b.** Select **Gryphon I GD 4100** from the "Select a Product" drop-down list. A list of drivers is displayed.
  - **c.** Select the driver that contains "USB-COM" in the driver name, then save the file to your system.
  - **d.** Unzip the saved file.
- **2.** Connect the barcode reader to your laboratory computer using the USB cable shipped with the instrument.
- **3.** In the Found New Hardware Wizard, select **Install from a list or specific location**, then click **Next**.
  - Note: If the Found New Hardware Wizard does not automatically launch, select **Control Panel → Add New Hardware** from the Windows Start menu.
- **4.** In the next screen, click **Browse**, browse to the folder that you downloaded and unzipped, select the file with the .exe extension, then click **Next**.
- 5. Click **Finish** to finish installing the driver.
  - **Note:** If necessary, click **Continue Anyway**, then click **Finish**.

### Set up the barcode reader

Before first use, scan the barcodes in each of the following sections, in order.

- (IMPORTANT! When scanning barcodes:
  - Make sure the LED light blinks after you scan each barcode.
  - If the LED light does *not* blink after scanning a barcode, rescan the same barcode.
  - If the LED light does *not* blink after *rescanning* a barcode, or if you scan a barcode out of order, start over from step 1 of "Restore the factory settings and set the computer interface".

Restore the factory settings and set the computer interface

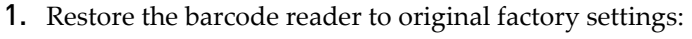

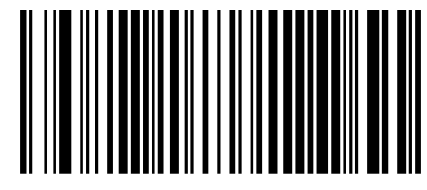

**2.** Scan to select the USB-keyboard with standard key encoding interface:

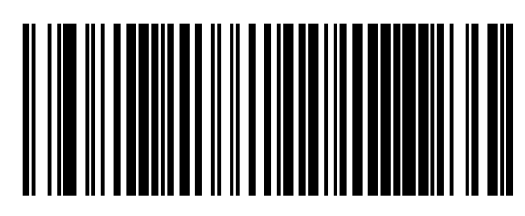

(Optional) Lower the barcode reader sound volume

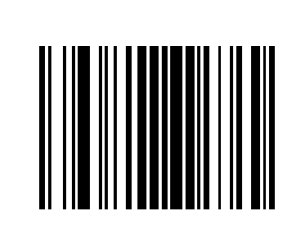

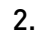

1.

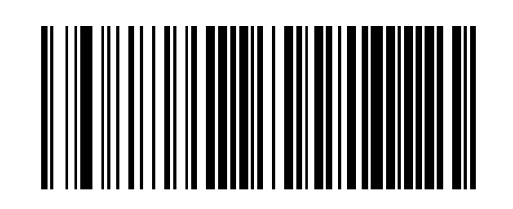

3.

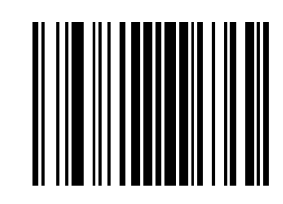

#### Set up to scan Codabar (NW7) barcodes

The barcode reader reads most standard barcodes including UPC-A, EAN-13, Code 32, Code 39, and Code 128. In this section, you teach the barcode reader to read Codabar (NW7) barcodes, which are used on the AutoMate Express<sup>™</sup> Tip and Tube Rack.

Note: For information on other settings or barcode types, go to www.scanning.datalogic.com/sitefiles/manuals.aspx, select Gryphon I GD 4100 from the "Select a Product" drop-down list, then select the *Product Reference Guide*.

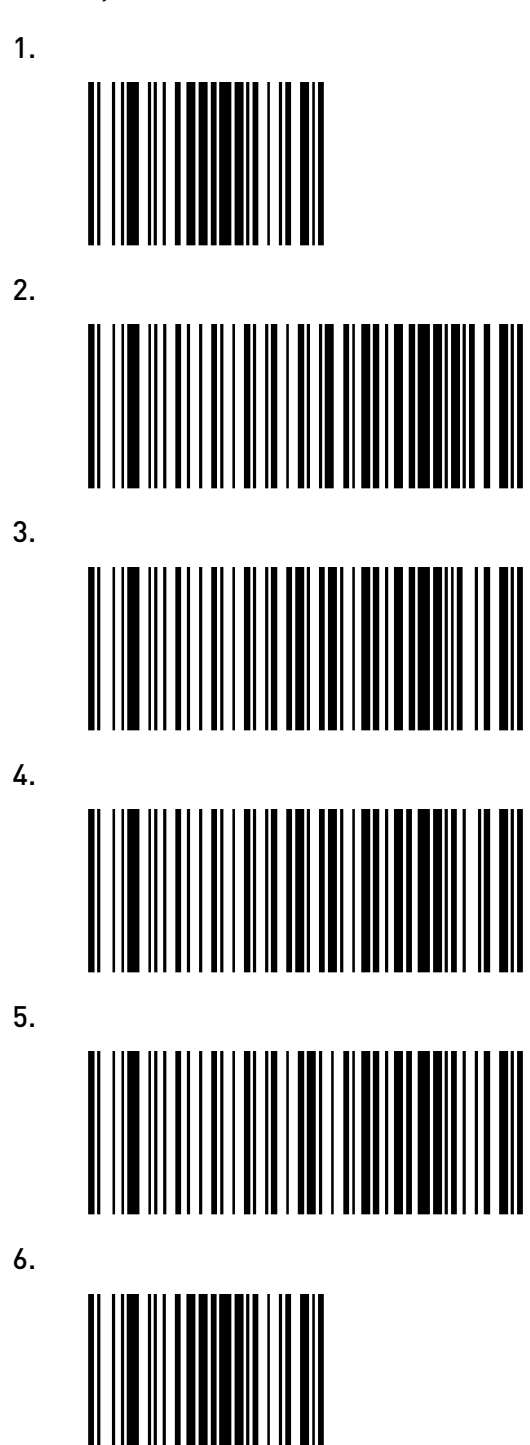

### Test the barcode reader

After successfully performing "Set up the barcode reader" on page 3, test the barcode reader to confirm proper operation of the scanning function:

- **1.** Open MicroSoft Excel<sup>®</sup> (or any text editor such as Notepad).
- **2.** Place the cursor in a cell in the Excel worksheet, scan a barcode, then confirm that the barcode number displays correctly in Excel. Test barcodes on:
  - The PrepFiler Express<sup>™</sup> and/or PrepFiler Express BTA<sup>™</sup> Forensic DNA Extraction Kit and kit components
  - The AutoMate Express<sup>™</sup> Tip and Tube Rack
  - All other barcodes that you will use for sample tracking (for example, barcodes on sample tubes)

**Troubleshooting** If a barcode is not read correctly:

- 1. Rescan the barcode. Make sure that the barcode reader is approximately 6 inches from the barcode, and that the barcode is in the barcode reader scanning area (red light strip).
- **2.** If a barcode cannot be scanned:
  - Confirm that your barcode type is supported for use with the default barcode reader settings. For more information, refer to the manufacturer's website (go to www.scanning.datalogic.com/sitefiles/manuals.aspx, select Gryphon I GD 4100 from the "Select a Product" drop-down list, then select the *Product Reference Guide*).
  - Repeat the setup procedure. See "Set up the barcode reader" on page 3.

### Enter data into the AutoMate Express<sup>™</sup> Barcode Utility

| (One time)<br>Download the<br>AutoMate<br>Express <sup>™</sup> Barcode<br>Utility | Download the AutoMate Express <sup>™</sup> Barcode Utility to your laboratory computer as follows:                    |
|-----------------------------------------------------------------------------------|----------------------------------------------------------------------------------------------------|
|                                                                                   | 1. Go to www.appliedbiosystems.com/automateexpress.                                                                   |
|                                                                                   | <b>2.</b> On the right side of the page, click the <b>AutoMate Express</b> <sup>TM</sup> <b>Barcode Utility</b> link. |
|                                                                                   | <b>3.</b> In the File Download dialog box, click <b>Save</b> , then save the file to your laboratory computer.        |
|                                                                                   | <b>4.</b> Unzip the file.                                                                                             |

Scan and type information into the AutoMate Express<sup>™</sup> Barcode Utility

- **1.** Position the computer and barcode reader so that you can easily scan the samples and the Tip and Tube Rack.
- For each run, open the AutoMate Express<sup>™</sup> Barcode Utility, then select File ➤ Save As to save the file with a new name.
- **3.** Select the **Kit Information** tab, then enter the following information. This information will be included in the run report.

| Kit Name        | PrepFiler Express™ kit | Place cursor in blue<br>cells to enter<br>information by<br>scanning or typing |
|-----------------|------------------------|--------------------------------------------------------------------------------|
| Part No.        |                        |                                                                                |
| Lot No.         |                        |                                                                                |
| Expiration Date |                        |                                                                                |

- **Kit Name** Select a kit from the drop-down list
- Place the cursor in the blue cell beside each of the following fields, then scan the barcode for that field from the PrepFiler<sup>™</sup> kit cartridges label:
  - Kit Part No.
  - Kit Lot No. (If you are using more than one lot number, scan the first barcode, type a comma (,), then scan the next barcode. Repeat as needed, typing a comma between each additional barcode.)
  - Kit Exp. Date

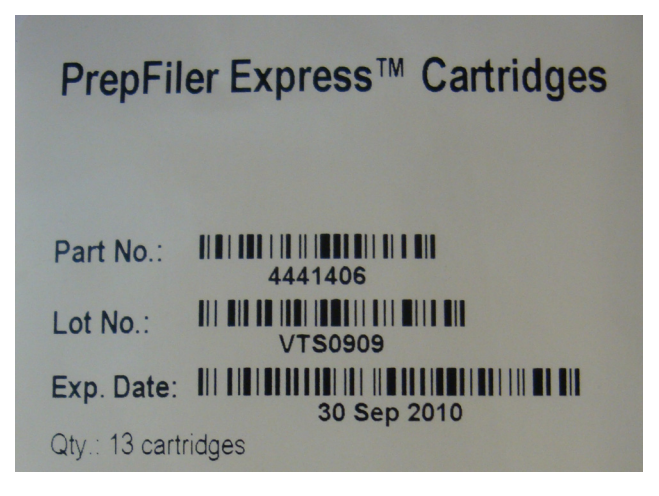

- **4.** Select the **Run Information** tab, then type the following information to include it in the run report.
  - Protocol card version number
  - Instrument serial number
  - Date of run
  - Time run started
  - Time run finished
  - Error codes displayed during run, if any
  - Operator name

**5.** Track sample barcode information in the Sample Information tab:

**Note:** The Sample Information tab helps you to:

- Track the sample and elution tube barcodes and positions in the Tip and Tube rack
  - Match the barcodes on the sample and elution tubes to prevent sample mix-up
- Note: If you will export this sample information for import to the HID EVOlution<sup>™</sup> Extraction or Combination System software, you must:
  - Use only allowed characters in the barcode or sample name: Letters, numbers, and underscore (\_) are permitted. Do not use spaces or other characters, for example, #, +, or &.
  - Enter sample information in continuous rows with no empty rows between samples.
- **a.** Print the necessary barcodes, then label the sample and elution tubes.
- **b.** Select the **Sample Information** tab, then perform the following steps:

| Place the cursor<br>in cell | Then                                                      |
|-----------------------------|-----------------------------------------------------------|
| B2                          | • Scan the first sample tube barcode.                     |
|                             | • Place the tube in position S1 in the Tip and Tube Rack. |
| C2                          | • Scan the lane 1 barcode on the Tip and Tube Rack.       |
| D2                          | • Scan the barcode of the first empty elution tube.       |
|                             | • Place the tube in position E1 in the Tip and Tube Rack. |
| E2                          | • Scan the lane 1 barcode on the Tip and Tube Rack again. |

- **c.** Repeat step **b** in a new row for each of the remaining samples.
- **d.** Make sure that each row of columns F and H read "OK". If any cells contain "Check", make sure that the corresponding sample and elution tube barcodes match and are loaded in the correct lanes.
- e. (Optional) Enter any comments in the Sample Information field in column K.
- **6.** Select the **Report** tab.

This tab contains the data that you entered in the previous tabs. Export or print the information in this tab for inclusion in a case file.

- (Optional) You can export the scanned sample information for use in automated qPCR and STR PCR setup on the HID EVOlution<sup>™</sup> – qPCR/STR Setup System or HID EVOlution<sup>™</sup> – Combination System:
  - a. Select the HID EVOlution<sup>™</sup> System Export tab.
  - **b.** Select **File > Save As**, then save the information in .csv format.

Refer to the *HID EVOlution*<sup>TM</sup> – *qPCR/STR Setup System Getting Started Guide* (PN 4426903) for information on importing the file to that system.

### **Obtaining support**

For HID support:

- In North America send an email to HIDTechSupport@lifetech.com, or call 888-821-4443 option 1.
- Outside North America contact your local support office.

For the latest services and support information for all locations, go to:

#### www.appliedbiosystems.com

At the Applied Biosystems web site, you can:

- Access worldwide telephone and fax numbers to contact Applied Biosystems Technical Support and Sales facilities.
- Search through frequently asked questions (FAQs).
- Submit a question directly to Technical Support.
- Order Applied Biosystems user documents, SDSs, certificates of analysis, and other related documents.
- Download PDF documents.
- Obtain information about customer training.
- Download software updates and patches.

For Research Use Only. Not intended for any animal or human therapeutic or diagnostic use.

NOTICE TO PURCHASER: PLEASE REFER TO THE AUTOMATE EXPRESS<sup>™</sup> INSTRUMENT USER GUIDE FOR LIMITED LABEL LICENSE OR DISCLAIMER INFORMATION.

The trademarks mentioned herein are the property of Life Technologies Corporation or their respective owners.

HID EVOlution is a trademark of Tecan Group. Excel is a trademark of Microsoft Corporation.

 $\ensuremath{\mathbb{C}}$  2010 Life Technologies Corporation. All rights reserved.

Part Number 4453801 Rev. A 06/2010

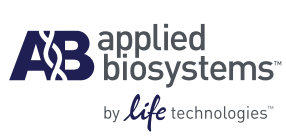

Headquarters 5791 Van Allen Way | Carlsbad, CA 92008 USA Phone 760.603.7200 www.lifetechnologies.com

#### **Technical Resources and Support**

For the latest technical resources and support information for all locations, please refer to our Web site at www.appliedbiosystems.com

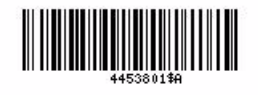